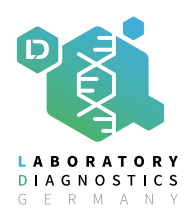

## Leitfaden für die TNT Anmeldung

Sehr geehrte Damen und Herren,

wir bieten Ihnen eine Abholung durch den Dienstleister TNT an. Folgend finden Sie eine kurze Anleitung, wie Sie diesen Dienst nutzen können.

Auf unserer Website finden Sie den Menüpunkt TNT Shipping Service.

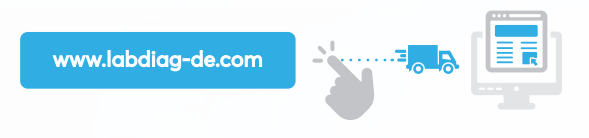

Wenn Sie diesen anwählen erscheint das Login-Feld. Klicken Sie auf Login und Sie werden automatisch auf die TNT Seite geleitet.

Geben Sie bitte Ihre komplette Adresse ein.

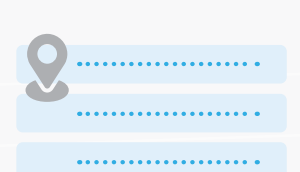

Spezifizieren Sie **die Abmaße, das Gewicht und die Beschreibung** der verpackten Ware.

Benutzen Sie bitte **max. die Maße 35x25x25 mit einem Gewicht von max. 4 kg** (sollten die Pakete größer sein, sprechen Sie uns bitte an, kleinere Pakete sind natürlich möglich).

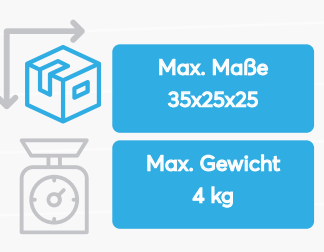

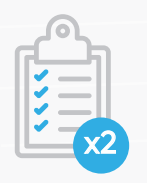

Wenn Sie zwei oder mehrere Pakete zur Abholung anmelden, **geben Sie bitte die jeweilige Anzahl an**.

Sollten die Pakete voneinander abweichen, benutzen Sie den Button "Weitere Packstücke".

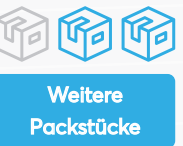

Gefahrgut

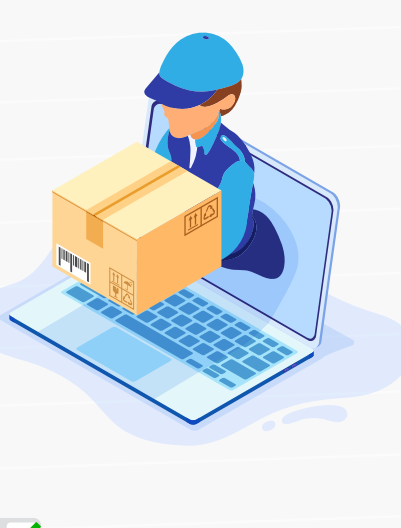

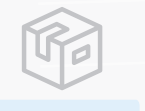

Das Feld "Warenwert" kann freigelassen werden.

Kennzeichnen Sie bitte den Inhalt des Pakets/der Pakete mit "Ware".

Klicken Sie anschließend auf den Punkt "Gefahrgut", damit Sie bestätigen können, dass Sie kein Gefahrgut transportieren lassen möchten.

Sollten Sie doch Gefahrgut versenden, müssen Sie mit einem Aufschlag des

Preises rechnen. Dieser wird dann von TNT berechnet. **Bitte sprechen Sie uns hierzu an**.

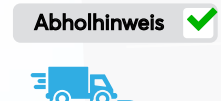

Referenz

Das Feld "Abholhinweis" dient als Hinweis für den Fahrer, **falls Ihr Abholpunkt schwer zu finden ist**, z.B. Foyer, 2. Tür rechts, etc.

Bei "Referenz" können Sie Ihre interne Nummer oder Ihren Namen einfügen, **damit können Sie Ihre Sendung später verfolgen**.

## LDG Laboratory Diagnostics Germany GmbH

Abschnede 64 | 27472 Cuxhaven | Deutschland

Telefon +49 (0) 47 21 7070 | Fax + 49 (0) 47 21 707 267 E-Mail info@labdiag-de.com Web www.labdiag-de.com

Es gelten unsere allgemeinen Geschäftsbedingungen, die Sie auf unserer Webseite finden können.

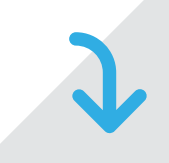

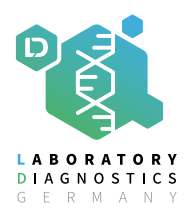

## Leitfaden für die TNT Anmeldung

Wählen Sie nun das jeweilige Abholdatum aus. Bedenken Sie, dass wenn Sie freitags Waren versenden möchten, diese erst am nächsten Werktag ausgeliefert werden kann (Sommer Monate beachten!).

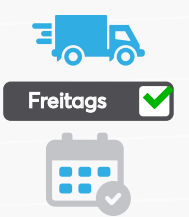

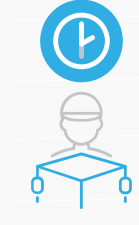

Anschließend wählen Sie das für Sie passende Zeitfenster, in dem der Fahrer Ihre Sendung abholt. Das Zeitfenster sollte so bemessen sein, dass der TNT Fahrer ungehindert Zugang zu dem Paket hat.

Wenn Sie danach auf "Weiter gehen" klicken, erscheinen zwei Abholservices.

Am häufigsten wird der 12:00 Express Service genutzt. Dies bedeutet, dass Ihre Sendung am nächsten Werktag bis 12:00 Uhr zugestellt wird. Wählen Sie diesen Abholservice aus und klicken Sie dann auf "Weiter".

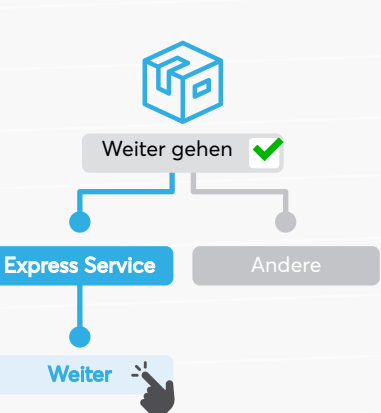

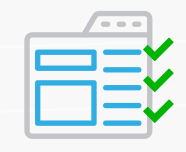

Auf der nächsten Seite sehen Sie eine Zusammenfassung Ihrer angegebenen Daten. Kontrollieren Sie diese und gehen Sie danach auf "Jetzt buchen".

Jetzt buchen

Bis zu diesem Schritt haben Sie jederzeit die Möglichkeit Ihre Daten zu ändern und zu korrigieren.

Nachdem Sie alle Angaben zu einer Sendung gemacht haben und die Abholung organisiert ist, bestätigt TNT Ihre Angaben und es erscheint das Paketlabel mit zwei dazugehörigen Lieferscheinen, welche Sie ausdrucken müssen.

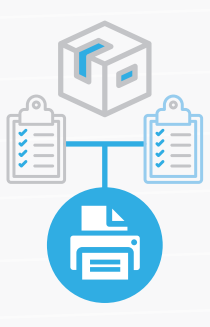

Am besten besorgen Sie sich über ein Bürobedarfsgeschäft folgende selbstklebende Etiketten: Avery Zweckform, Artikel Nr.: LR3655.

Kleben Sie das Paketlabel auf das Paket und unterschreiben Sie die beiden dazugehörigen Lieferscheine. Diese legen Sie mit zu Ihrer Sendung.

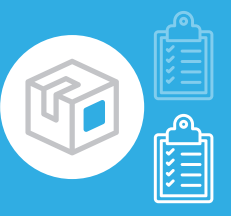

Bei der Abholung werden beide Lieferscheine vom Fahrer unterzeichnet. **Einen** Lieferschein behalten Sie für Ihre Ablage und den zweiten nimmt der TNT Fahrer mit.

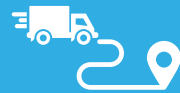

**Sobald Ihre Sendung auf dem Weg ist, können Sie sie verfolgen.** So wissen Sie jederzeit, wo sich Ihre Sendung befindet.

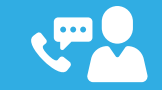

Sollten Sie weitere Fragen haben, zögern Sie bitte nicht uns unter der Telefonnummer 04721 / 707-244 zu kontaktieren. Wir helfen Ihnen gerne weiter!

## LDG Laboratory Diagnostics Germany GmbH

Abschnede 64 | 27472 Cuxhaven | Deutschland

Telefon +49 (0) 47 21 7070 | Fax + 49 (0) 47 21 707 267 E-Mail info@labdiag-de.com Web www.labdiag-de.com

Es gelten unsere allgemeinen Geschäftsbedingungen, die Sie auf unserer Webseite finden können.